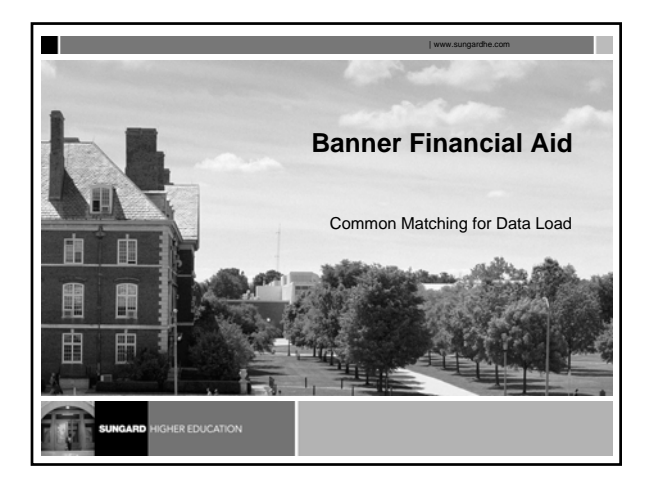

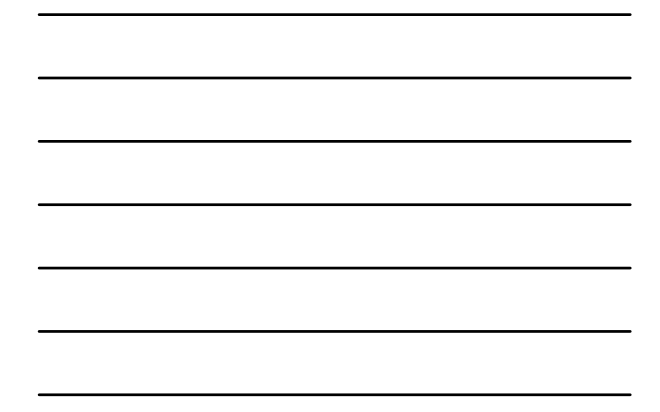

# Before we begin...

# AUDIO

- If you do not have a mute button, \*6 = mute and \*7 = un-mute
- Please do not put us on "Hold"
- TECHNICAL SUPPORT
- Press '\*0' on your phone to reach technical support or
- Dial 888-272-2939 (U.S.) and 914-509-6839 (International)

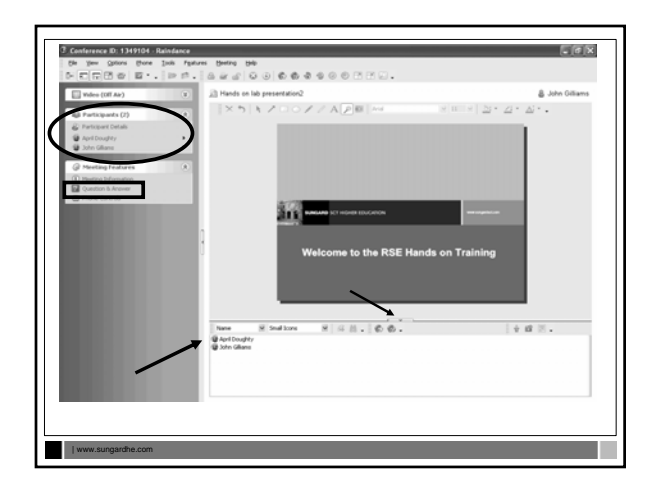

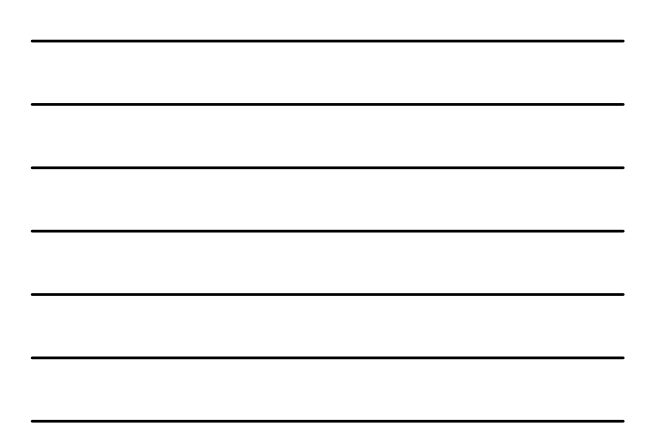

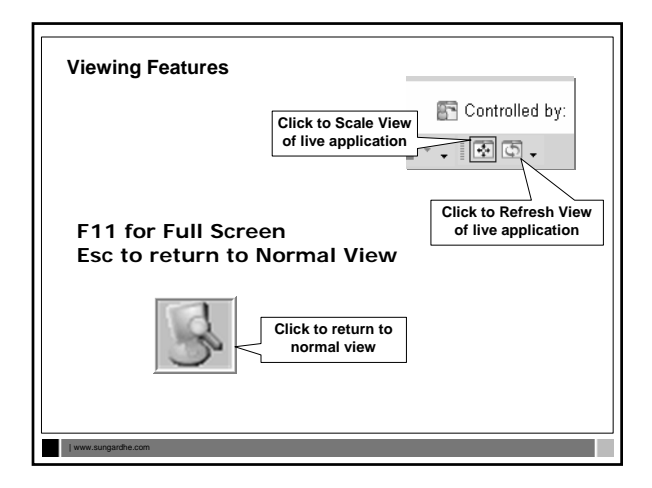

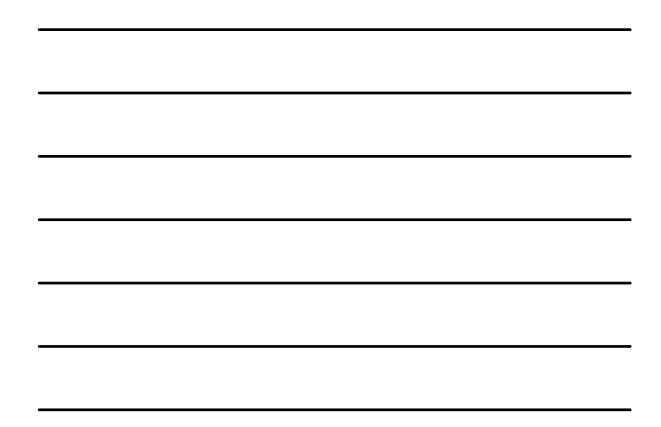

# Topics of Discussion

- What is Common Matching ?
- Data Load Review

| www.si

- Setup for Financial Aid Data Load
- · Reviewing the Results
- Testing your matching rules

# What is Common Matching?

- Process to create and manage basic person records. A part of the initiative to prevent the creation of multiple pidms.
- Banner-wide Enhancement under Banner General 7.0
   On-line from %IDEN forms
- Institutional Option on GUAINST
- Not required

- Batch Processes
  - Required regardless of GUAINST setting

# What is Common Matching?

- Components of Common Matching
  - Matching Source identify process or how the rules will be used
     Matching Rules associated with the Matching Source
  - Common Matching Algorithm
  - primary match hard-coded
    - secondary match rule based on associated Matching Source

#### What is Common Matching?

Three possible Results

| www.si

| www.si

- New Record no match
- Matched Record matches only one record
- Potential Match partial match and record is suspended

#### **CM Banner General Enhancements**

Pre-General 7.3 versus General 7.3+

- Banner General 7.3 Enhancements
  - Change in terminology
  - Required or Exists vs Match On Null? No or Yes
  - Addition of Comment fields
  - Additional Matching rules
- Banner General patch 7.3.2/7.4
  - November 2006

# Terminology

- Source Codes
  - Data Load Source
  - EDE, CSS
  - Common Matching Source User Defined for institutional procedures
- "On-Line" compared to "Batch"
  - CM On-line means matching through the %IDEN forms or the new Matching Entry form directly
  - Financial Aid Data Load forms follow batch rules

| www.su

| www.sur

#### **Data Load Processes**

- Banner Data Load processes
- RCBTPxx or RCBCTxx- EDE Data Load part 1
   Load EDE data or CSS Profile to temporary Banner tables
   RCPMTCH- Data Load part 2
   Mathematical Contemporary Contemporary Contempo
- Matching Process Compares temporary tables to permanent tables RCRSUSP - Suspense records resulting from part 2 RCRTPxx - Data Load part 3
- RCRTPXX Data Load part 3
   Loads Matched and/or New records as specified into the database from temporary tables
   RCPDTMP Optional Delete temporary tables
   Can be run at beginning or end of process

# **Common Matching and Data Load**

Where is it used in Banner Financial Aid Data Load?

- Financial Aid Data Load Part 2 (RCPMTCH)
  - New Parameter for Common Matching Source Code
  - Update output (rcpmtch\_jobnumber.lis)
- Reviewing the Suspense Records (RCRSUSP)
  - Accesses Common Matching Entry form (GOAMTCH) and Common Matching process
  - Option to Run Financial Aid Data Load Part 3 (RCRTPxx) online to load individual records

· Executes matching rules

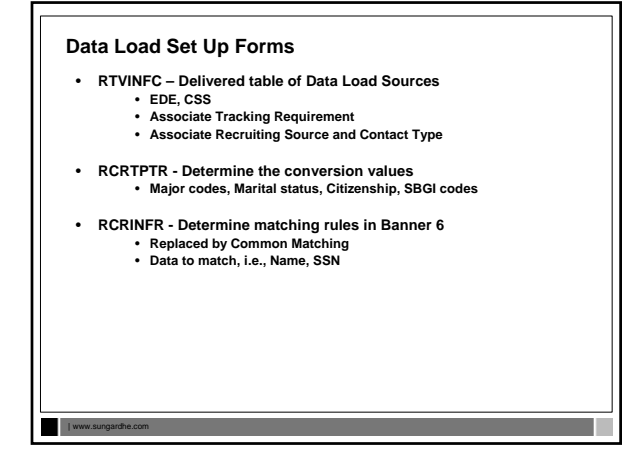

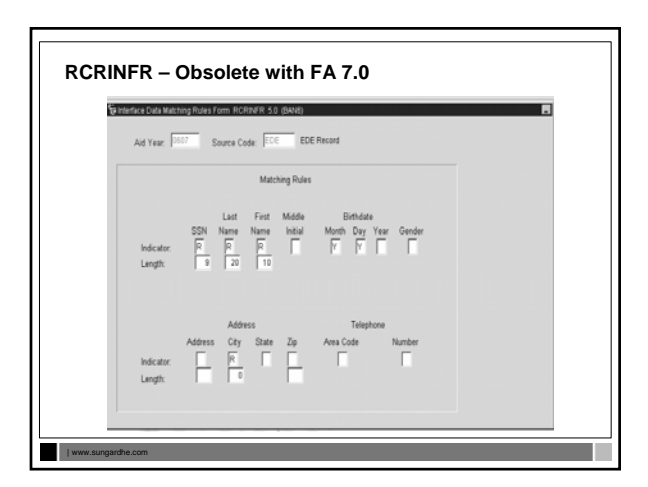

# CM Set Up Forms for Data Load

- GTVCMSC Define CM Source
- GORCMSC Associate Source Rules
- GORCMRL Associate Matching Rules
- GORNAME Name Translation Rules

| www.sungardhe.com

• RCRDTSR - Data Source Rules

# **Common Matching End User Form**

- GOAMTCH Common Matching Entry Form
  - Accessed through the Suspense Form RCRSUSP
  - · Matches based on defined rules
  - Can still perform queries from the Suspense Form
  - · Access to user defined additional lookup forms from this form.
  - Different than direct access to GOAMTCH

| www.si

#### CM Setup for Financial Aid Data Load

Define the Common Matching Source Code

# Common Matching Source Code Validation form (GTVCMSC) me - Web: Open > GTVCMS Ele Edit Options Block Item Becord Query Tools Help 교 의 [] 1월 선 월 월 1월 월 1월 문 전 [월] 드 월 월 1월 일 (종 [종 [종 [X GG CSS Mate FA, 2 EDE Ma FA EDE Ø EDE Ø

# CM Set Up for Data Load

# Common Matching Source Rules – GORCMSC

- Matching Rule Options
   Use On-Line, Match Type Person, Non-Person, New options Data Entry/Update defaults
- Set up defaults for address, telephone, and e-mail types
   For on-line or copy to hierarchy
- Hierarchy of Display · Allows display of information even if match is not found

] www.sungardhe.com

 Detail List Specify forms the user can access from GOAMTCH to see details for potential matches using detail icon

# CM Setup Data Load

.

| www.sungardhe.com

# Common Matching Source Rules – GORCMSC

- Banner General 7.3 Additional Matching Options
- Transpose Date Month / Day
   Use new Birthdate option
- Transpose First Name / Last Name
- William James/ James William
   Allow Alias Wildcard Use
- For use with GORNAME Alias
- Allow Length Override • Prevent ID Creation on API Failure - on-line use only

**GORCMSC – CM Source Rules** the Ball Colour Book Jam Second Overy Jook Date Ele Ball Colour Book Jam Second Overy Jook Date (C) Y TA DIE MA Address: HA Maling Telephone: HA Maling E-mail: Enail Menail o (E) Cri F HDs GGAR A Maling Endl an User ID Activity Data Object • 28-9010-2008 28-9010-2008 28-9010-2008 in la la | www.s

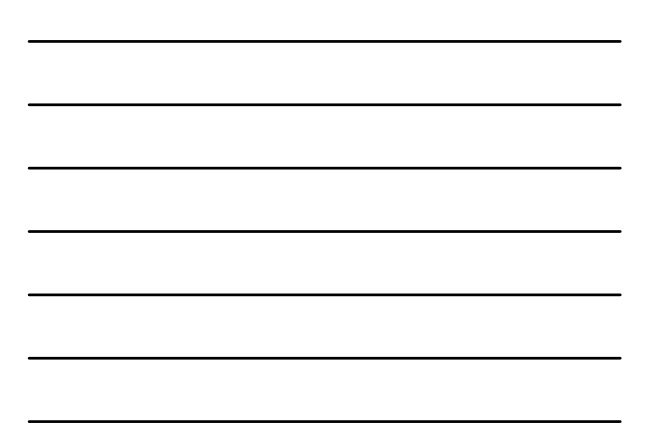

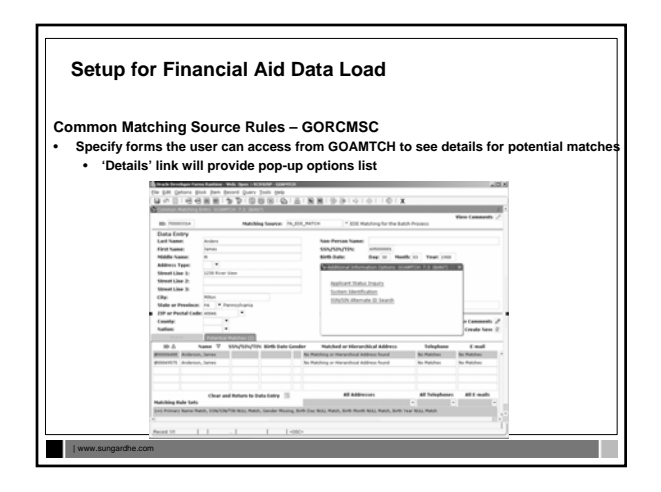

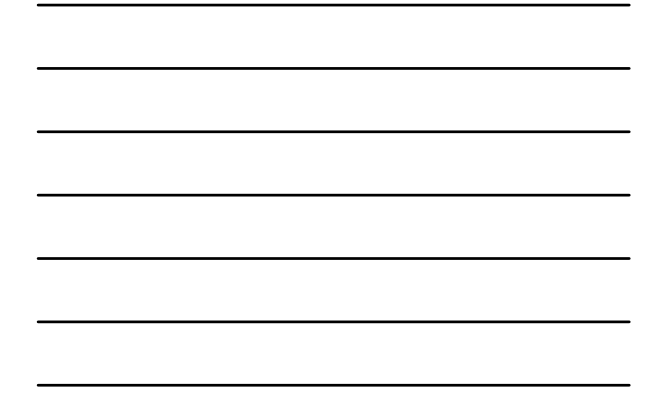

#### CM Set Up for Data Load Common Matching Rules – GORCMRL • Define Rule Set(s) and Priority • Default in Core matching elements • Create Comments from matching rules • Define Matching Rules for Each Rule Set • Determine Data Element • Define Length to use in matching • Match on Null? Yes or No? • Copy to Option • Allows • Matching Procedures Option • Site Specific Rule

# CM Set Up for Data Load

# **Common Matching Rules – GORCMRL**

- Allows for site-specific procedures as rules for fields that do not reside in Banner General.
- Use with caution.

#### For example,

 Banner Student allows you to use high school information to determine if an identification record being created already exists on the database. A matching procedure, SAKMTCH.P\_MATCH\_SORHSCH, was delivered. It allows the source code to use fields associated with high school data in the matching algorithm.

| www.sungardhe.com

| www.sur

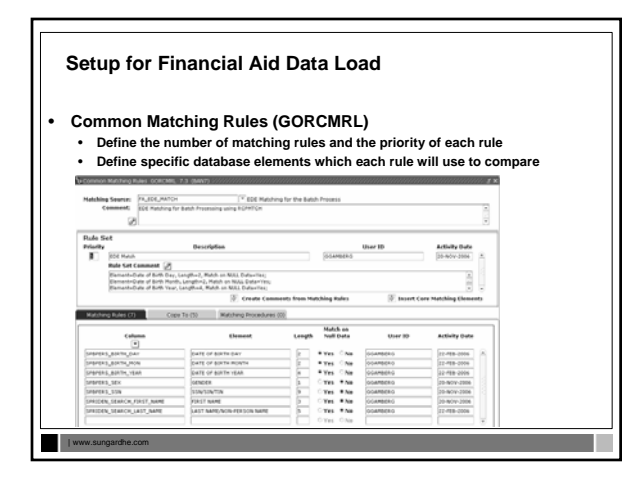

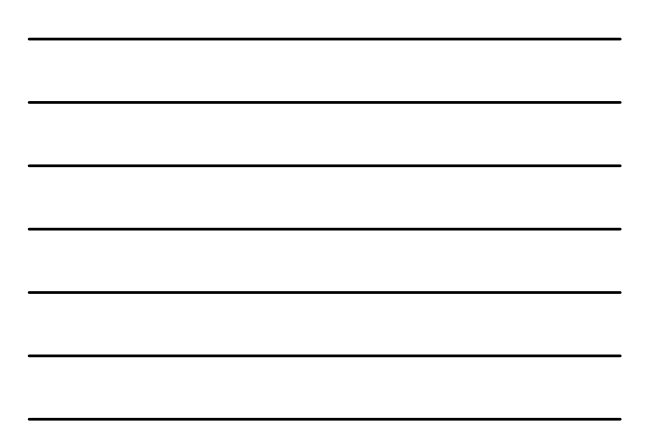

| •                                                            |                                    |                                                                                                    |       |
|--------------------------------------------------------------|------------------------------------|----------------------------------------------------------------------------------------------------|-------|
| ame Translation                                              | Rules – GORNAN                     | E                                                                                                    |       |
| Define Name Tr                                               | anslation Rules                    |                                                                                                    |       |
| <ul> <li>Associate ali</li> </ul>                            | ases for person                    |                                                                                                    |       |
| <ul> <li>GORNAME ca</li> </ul>                               | an be used for first               | and middle names and is delivered with                                                                                    | data  |
|                                                              | 106                                |                                                                                                    |       |
| common nan                                                   | ica.                               |                                                                                                    |       |
| common nam                                                   | 103.                               |                                                                                                    |       |
| common nan                                                   | 165.                               |                                                                                                    |       |
| Common nan                                                   | n Rules GORNAME 7.0 (s7            | s7010g) (CHECAG)                                                                                                    | 19999 |
| common nam                                                   | n Rules GORMAME 7.0 (s7<br>Name    | s7010g) (CHICAG)<br>Allas                                                                                                 | 1999  |
| Common nan                                                   | n Rules GORNAME 7.0 (s)<br>Name    | S7010j) (CHICAG)<br>Alias<br>Addite                                                                                       | ***** |
| Common nam                                                   | n Rules. CORNAME. 7.0. (s)<br>Name | 57010g) (CH(CAQ)<br>Alias<br>Adole<br>Adoly                                                                               | -     |
| Common nan<br>19 Name Translabo<br>AbigAil<br>AbigAil<br>Al  | n Rules GORNAME 7.0 (s)<br>Name    | Allas Allas Allas Allas Abbr Abbr Abbr Abbr                                                                               |       |
| Common nan<br>Diskine Translation<br>AbigAtL<br>AL<br>AL     | n Rules GORNAME 7.0 (s7<br>Name    | Allas AB01 AB01 AB01 AB01 AUreo ALTei                                                                                     |       |
| Abigati<br>Abigati<br>Abigati<br>Abigati<br>At<br>At<br>At   | n Rules CORNAME 7:0 (s7<br>Name    | Allas           ABDI         Allas           ABDI         ADV           ALIRA         ALIRA           ALIRA         ALIRA |       |
| ABIGAIL<br>ABIGAIL<br>ABIGAIL<br>AL<br>AL<br>ANDY<br>ANTHONY | n Rules GORMANE 7.0 (s7<br>Name    | Allas ABDY ALIERO ALLERO ALLERO ALLERU ALLERU ALLERU TONY                                                                 |       |

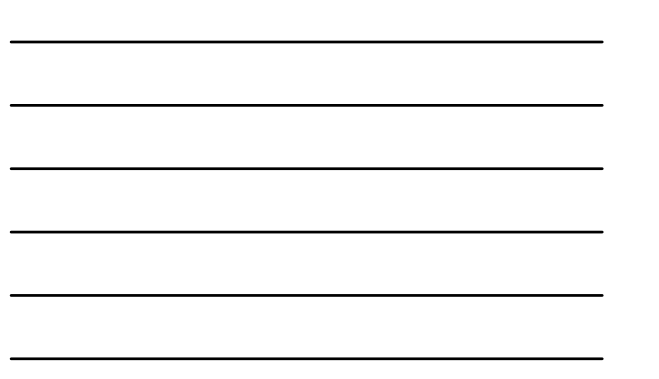

# Setup for Financial Aid Data Load

- Financial Aid Data Load Part 3 (RCRTPxx) online processing from RCRSUSP
  - Define default Parameter Set for Data Source and aid year
    Needed for the RCRDTSR form
  - Job Parameter Set Rules form (GJRJPRM).
    - Establish default parameter values for user IDs
      - Default Parameter Value Validation form (GJAPDFT)

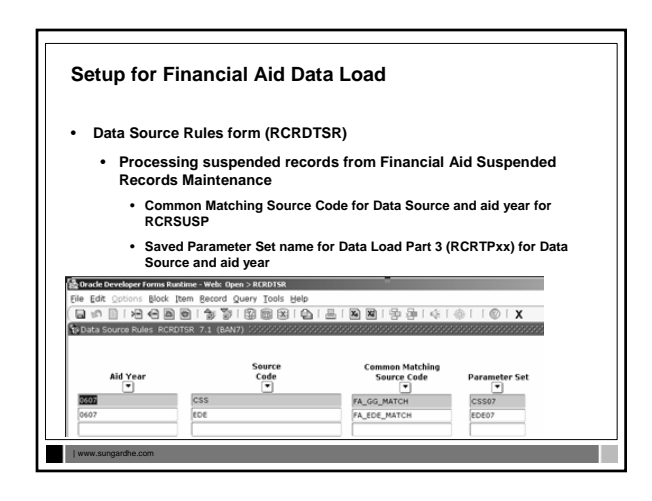

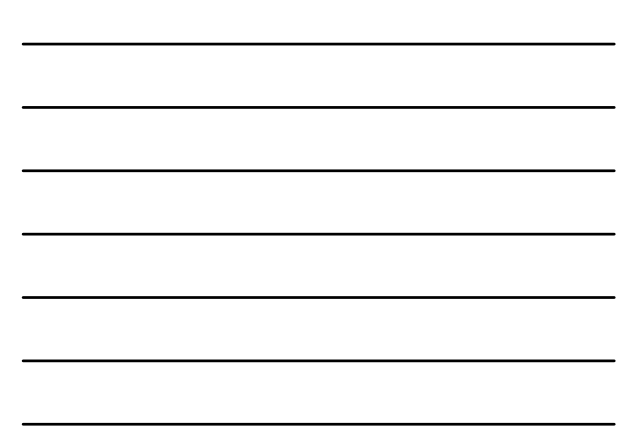

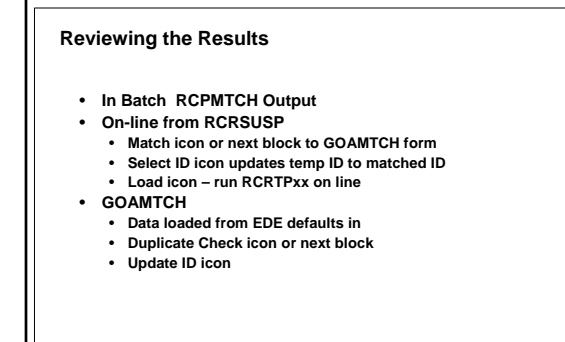

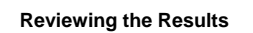

| www.sungar

- Financial Aid Data Load Part 2 (RCPMTCH)
  - Displays the rules for the Matching SourceIdentifies
    - Record processed
    - Status
      - New/Hold
      - Matched includes the rule matched on
      - Suspended lists as 'Review'
      - ErrorsDuplicates
    - Summary of records processed

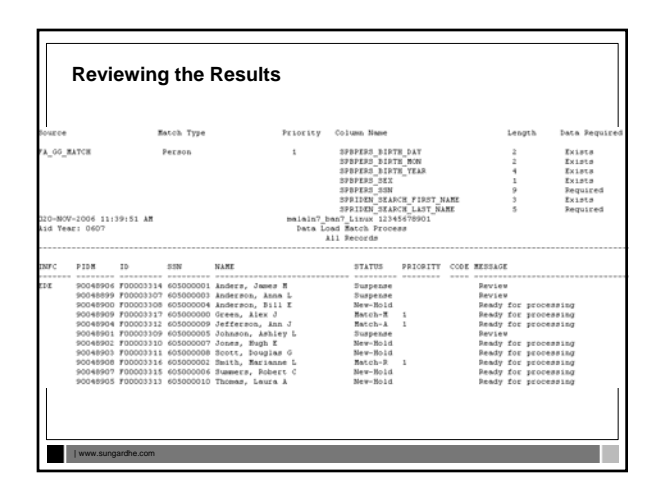

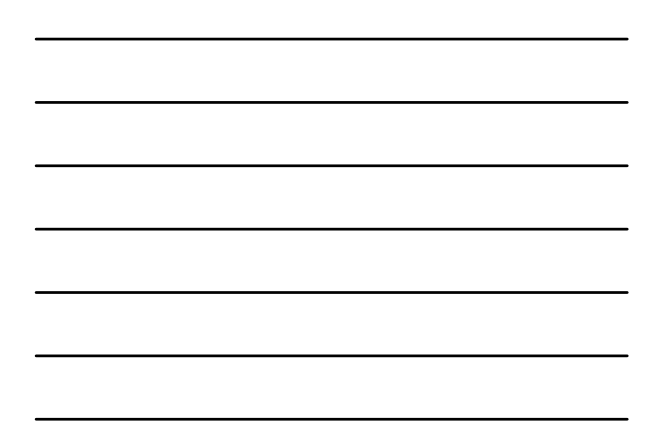

# Records that will load

| www

| www.s

- Records receive one of the following designations:
  - N= New record
  - M= Current RORSTAT and RCRAPP exist
  - A= RORSTAT exists for current year, but no RCRAPP record
  - R= No current RCRAPP, but student is in Banner – SPRIDEN record exists

- Records that need to be reviewed
- Suspense records receive one of the following designations:
  - N = Hold parameter selected for 'N'ew records
  - S = Insufficient data, data doesn't match
  - E = Missing data, not enough data to do a match
  - $\mathsf{D} = \mathsf{Duplicate} \; \mathsf{data}, \mathsf{two} \; \mathsf{of} \; \mathsf{same} \; \mathsf{record}$
  - \* = Duplicate PIDM

# **Reviewing the Results**

- RCRSUSP Steps to review New Records
  - Data Load record defaults into RCRSUSP
  - Use Match Icon or next block to GOAMTCH
  - · Data Load information defaults into GOAMTCH
  - Use Duplicate Check icon or next block for matching process
  - "No matches found, exiting" back to RCRSUSP
    Determine action on this is New
  - Change Override status to 'N'ew
  - Optionally load the record to Production or wait to run in batch

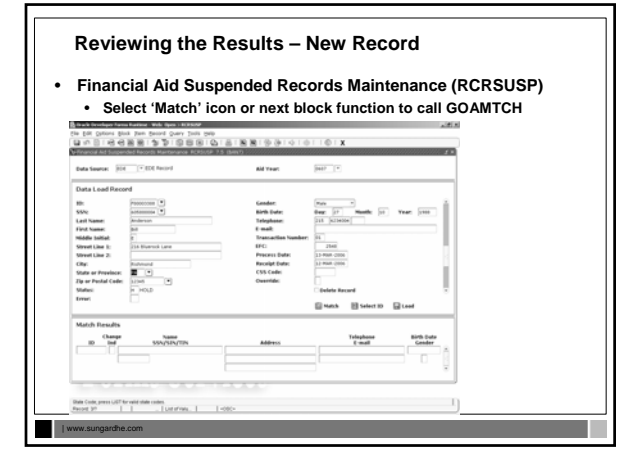

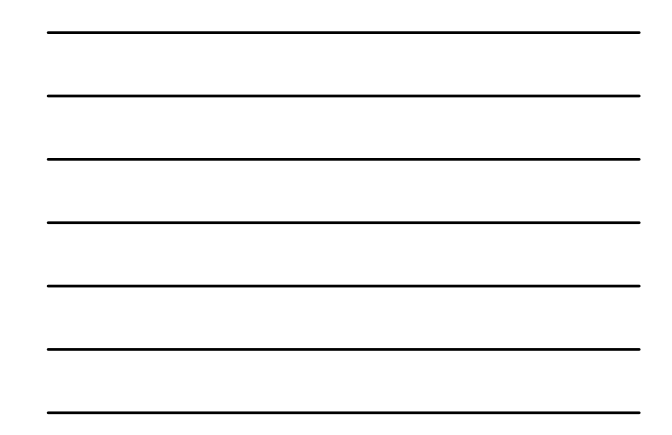

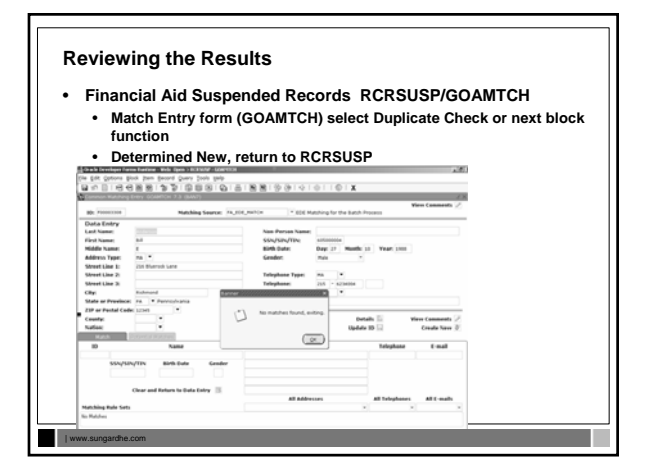

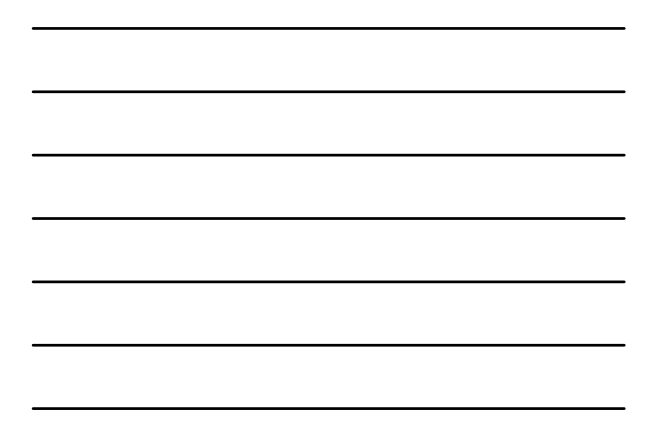

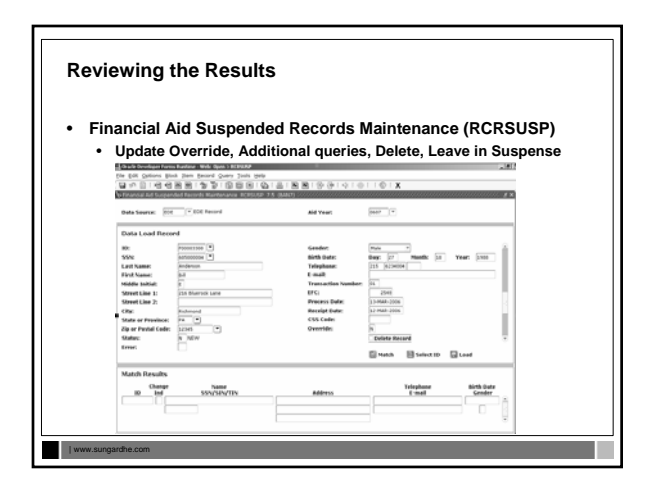

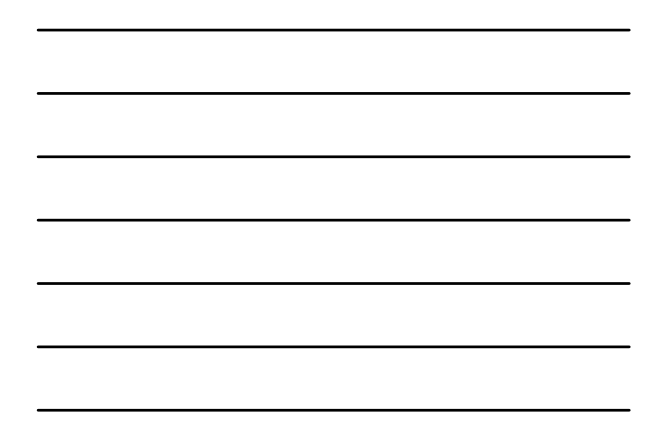

# Enhancement to Generated ID Release 7.6 FA

- New Temporary ID beings with an "F"
- Updated RCBTP07 and RCRTP07
   Part 1 uses SOBSEQN ID
  - Part 3 uses the new Banner-wide Generator API
- Only inserts the "real" ID in step 3 for a New Student
- Eliminates gaps in the ID numbers and "wasted" numbers

#### **Reviewing the Results**

| www.s

| www.su

- RCRSUSP Steps to review Potential Match
  - Data Load record defaults into RCRSUSP
     Use Match Icon or next block to GOAMTCH
  - Data Load information defaults into GOAMTCH
  - Use Duplicate Check icon or next block for matching process
    - Record(s) display on Potential Match tab
    - User determines a match
    - Select ID icon back to RCRSUSP

# **Reviewing the Results**

- RCRSUSP Steps to review Potential Match
  - Record displays in Match Results
    - Choose select ID to update the Data Load Record ID and Status
    - Override to update Status to Match

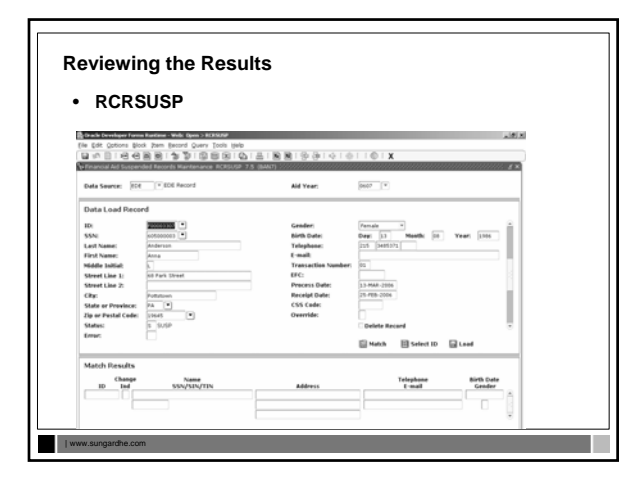

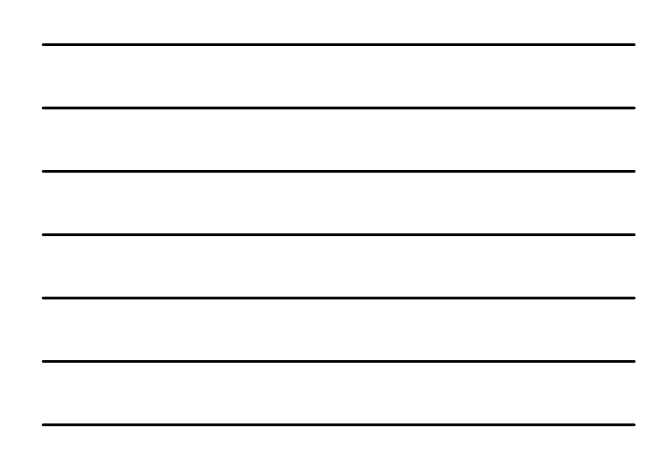

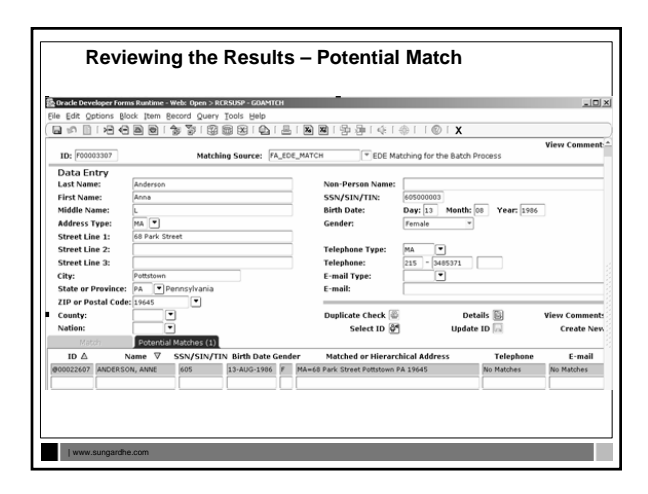

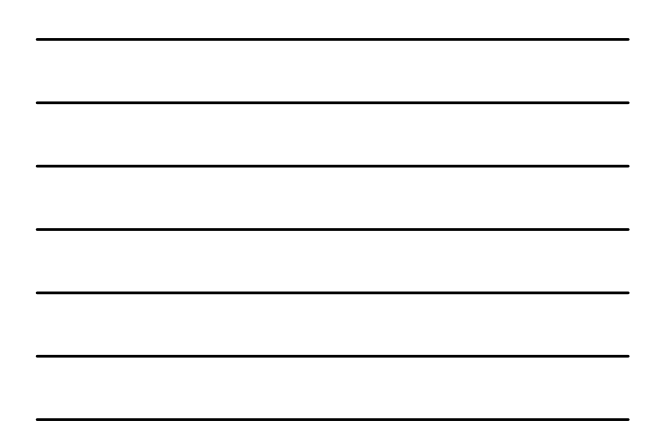

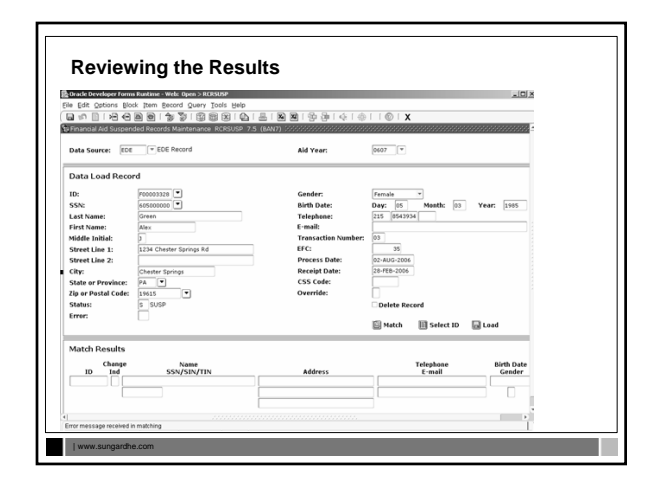

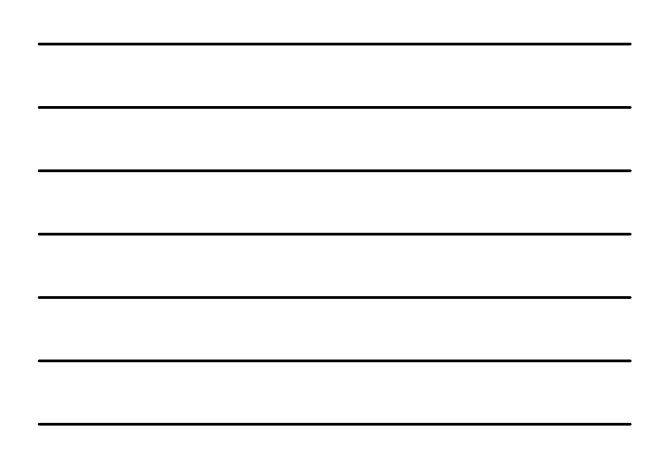

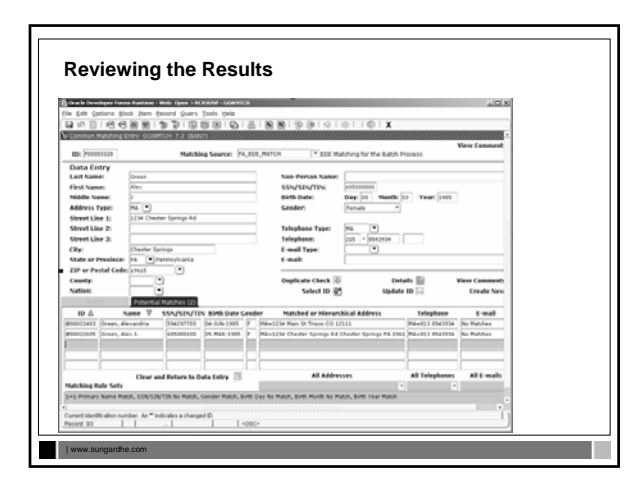

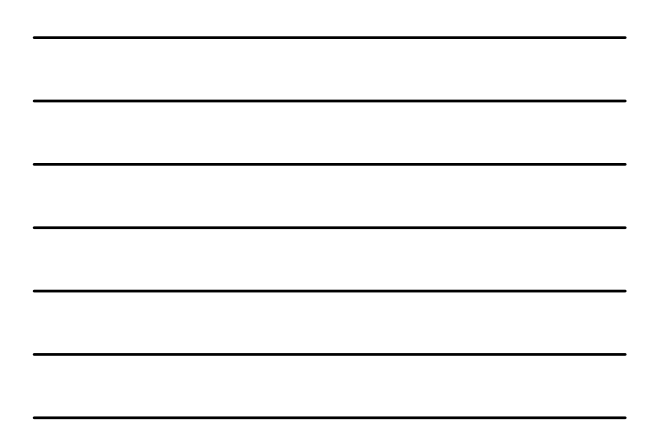

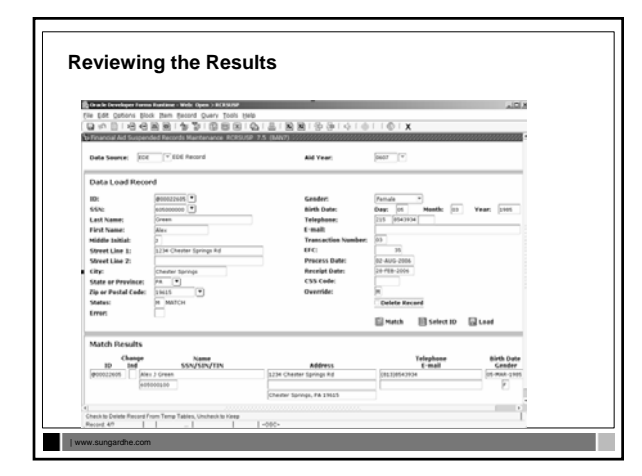

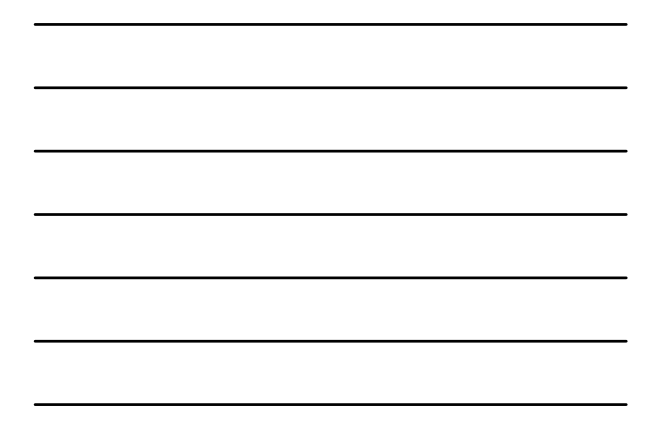

Common Matching Algorithm

| www.sungardhe.com

- Primary Match
  - · Determines the population to work with
- Secondary Match Executed against the population determined by primary
  - match Compares all data elements of the rule to determine the
  - status

Primary and Secondary Match executes for each rule

- Primary Match uses name, SSN, and/or ID as defined in the rule to establish the population to use for secondary match
   1) If ID exists in the rule, find all record in Banner with matching ID
  - 2) If SSN exists in the rule, find all records in Banner with matching SSN
  - 3) Find all records in Banner with matching name based on the rules
    - If first and/or middle name are part of the rule, they are included as part of the 'name' comparison
    - Will utilize the alias tables for first and middle
      names

| www.sungardhe.com

#### **Rules – How They Work**

- Match on Null Data? Yes or No
- Yes Banner and/or incoming data can be NULL or identical to match
- No Banner and incoming data must be NOT NULL and identical to be considered a Match.
- Note: If rules are built using Name and SSN/SIN/TIN only and the match is not exact, the record will be New. To make the same record suspend and display potential matches, you need to include at least one more non-null and non-matched "No" data element or one non-matched "Yes" data element in your rule.

#### **Rules – How They Work**

| www.sungardhe.com

| www.sungardhe.com

Last Name = 4, First Name = 3, SSN = 9, DOB YEAR = 4 1. Find all records in Banner with SSN of 511000007

 Find all records in Banner with CSN of ST 100007
 Find all records in Banner with Last Name of ARCH and First Name of JAN Establishes population for Secondary Match. If no records are found as a result of the Primary Match, a status of New is returned

| Banner                                                   | External                            |
|----------------------------------------------------------|-------------------------------------|
|                                                          | Jan Archibald – 511000007<br>- 1976 |
| <b>Jan</b> et <b>Arch</b> ibald -<br>511000001 - 1976    |                                     |
| Janice Archer – null - 1971                              |                                     |
| <b>Jan</b> oula <b>Arch</b> mertle –<br>789123333 - 1980 |                                     |
| Peter Falkner – <b>511000007</b> -<br>1972               |                                     |

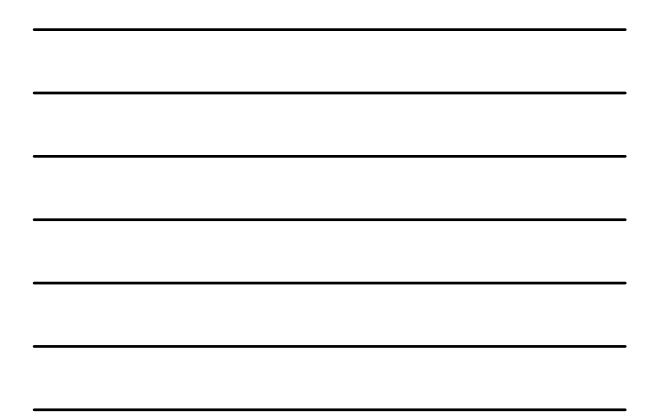

Secondary match is performed on the population returned by the primary match. Each record is compared and a status determined.
All data elements defined in the rule are compared
Last Name = 4, First Name = 3, SSN = 9, DOB YEAR = 4 (All Required)

| Banner                                                   | External                                                    |
|----------------------------------------------------------|-------------------------------------------------------------|
|                                                          | Jan Archibald - 511000007 - 1976                            |
| Janet Archibald - 511000001 - 1976                       | Name match, SSN no match, DOE<br>Year match-<br>Suspense    |
| Janice Archer – null - 1971                              | Name match, SSN missing, DOB<br>Year no match<br>New        |
| <b>Jan</b> oula <b>Arch</b> mertle – 789123333 -<br>1980 | Name match, SSN no match, DOB<br>Year no match<br>New       |
| Peter Falkner – <b>511000007</b> - 1972                  | Name no match, SSN match, DOE<br>Year no match.<br>Suspense |

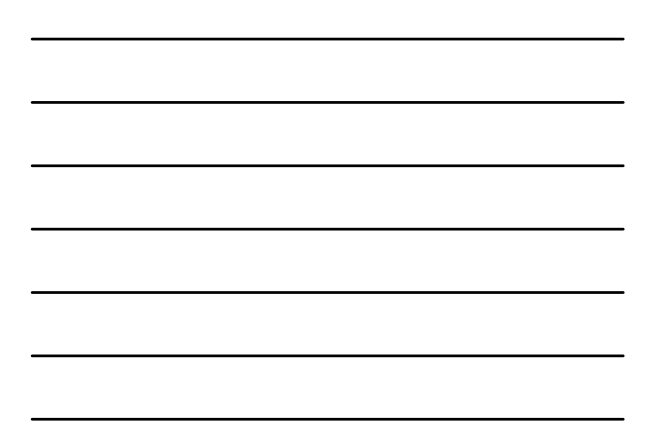

Status of each record queried to determine overall result

- All records returned as New, overall status = New
- Only one Matched status, overall status = Match
- More than one Matched status, overall status = Suspense
- No matches exist, records returned as New and Suspense, overall status = Suspense

# Rules – How They Work

| www.sungardhe.com

One Rule with full Last Name, full First Name, full SSN all required.

| Banner               | External<br>John Smith 511000001    |
|----------------------|-------------------------------------|
| John Smith 511000002 | Name Match, SSN no match <b>New</b> |
| John Smith 678551122 | Name Match, SSN no match New        |
| John Smith 457223144 | Name Match, SSN no match <b>New</b> |
| John Smith 677881111 | Name Match, SSN no match New        |

| without "Almost" record |                                  |
|-------------------------|----------------------------------|
| Banner                  | External<br>John Smith 511000001 |
| John Smith 678551122    | Name Match, SSN no match<br>New  |
| John Smith 457223144    | Name Match, SSN no match<br>New  |
| John Smith 677881111    | Name Match, SSN no match<br>New  |

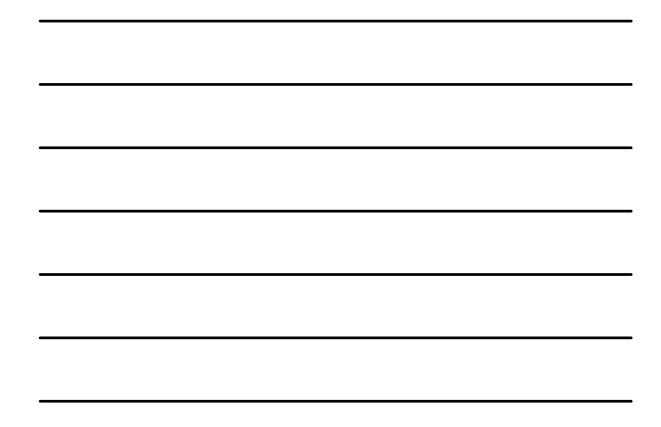

| dding Gender as Exists.     |                                                     |
|-----------------------------|-----------------------------------------------------|
| Banner                      | External<br>John Smith, 511000001, null             |
| John Smith, 511000002, null | Name match, SSN no match<br>gender match<br>Suspend |
| John Smith 678551122, male  | Name match, SSN no match<br>gender match<br>Suspend |
| John Smith 457223144, null  | Name match, SSN no match<br>gender match<br>Suspend |

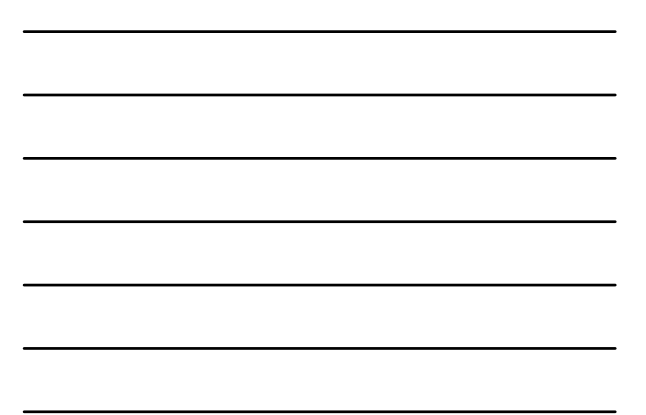

- Example 6x to 7x – Use Gender as Exists to mimic City with length of 0.

| www.sunga

6X Last name = 6, required First name = 4, required SSN = 9, required City = 0, required

7x Last name = 6, required First name = 4, required SSN = 9, required Gender = 1, Exists

Rules – How They Work Working through an example with multiple rules Banner External John Smith, 888112332, 13-FEB-1945, Morton City John Smith, 811007777, 05-MAY-1981, Morton City j www.sungardhe.com

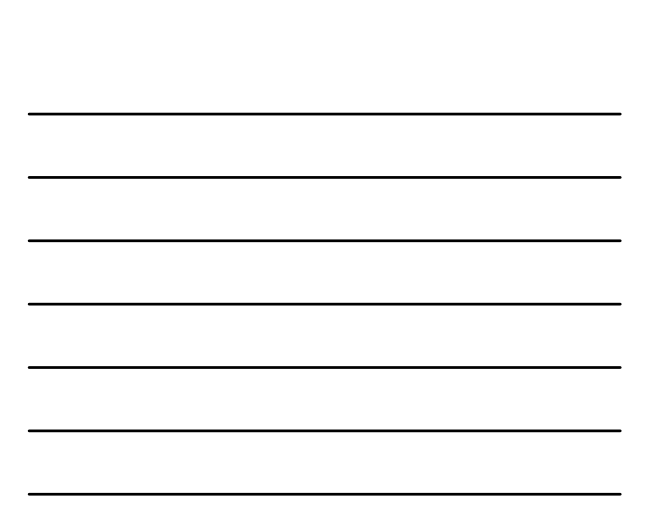

Rule Priority 1: Record selected in Primary match for Name. Student Suspended. Name & City match; DOB & SSN data did not match

| Element           | Matched? |  |
|-------------------|----------|--|
| Name, required    | Y        |  |
| SSN, required     | N        |  |
| City, required    | Y        |  |
| DOB Day, exists   | N        |  |
| DOB Month, exists | N        |  |
| DOB Year, exists  | N        |  |

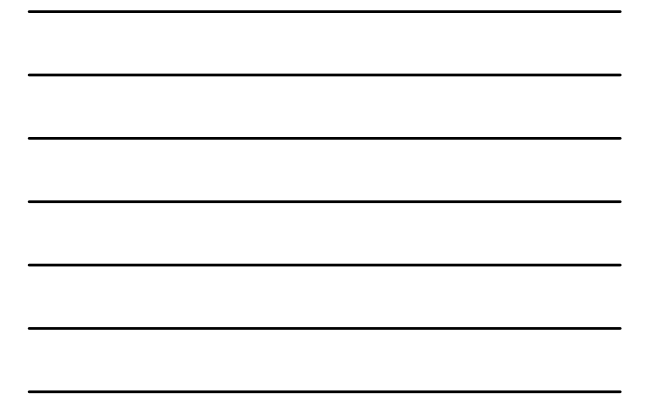

# Rules – How They Work

Rule Priority 2: Record selected in Primary match for Name. Student Suspended. Name & City match; DOB & SSN data did not match

| Element           | Matched? |  |
|-------------------|----------|--|
| Name, required    | Y        |  |
| SSN, exists       | N        |  |
| City, required    | Y        |  |
| DOB Day, exists   | N        |  |
| DOB Month, exists | N        |  |
| DOB Year, exists  | N        |  |

| ule Priority 3: Record select<br>New. Name match; DOB da | ed in Primary match for Name. Stude<br>ata did not match |
|----------------------------------------------------------|----------------------------------------------------------|
| Element                                                  | Matched?                                                 |
| Name, required                                           | Y                                                        |
| DOB Day, required                                        | N                                                        |
| DOB Month, required                                      | N                                                        |
| DOB Year, required                                       | N                                                        |

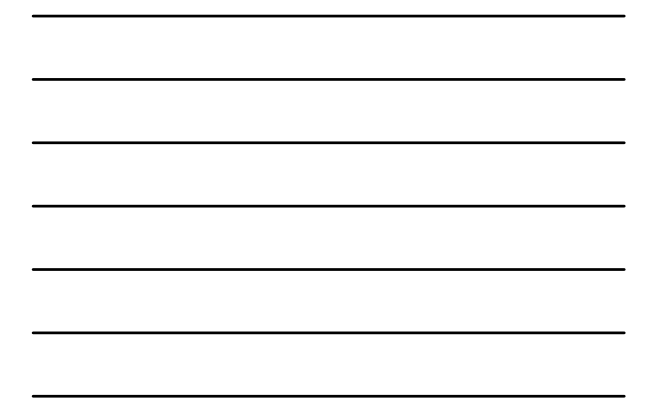

What if Rule Priority 3 was Name and City? The record would have Matched.

| Banner                                             | External                                           |  |
|----------------------------------------------------|----------------------------------------------------|--|
| John Smith, 888112332,<br>13-FEB-1945, Morton City | John Smith, 811007777,<br>05-MAY-1981, Morton City |  |
| Element                                            | Matched?                                           |  |
| Name, required                                     | Y                                                  |  |
|                                                    |                                                    |  |

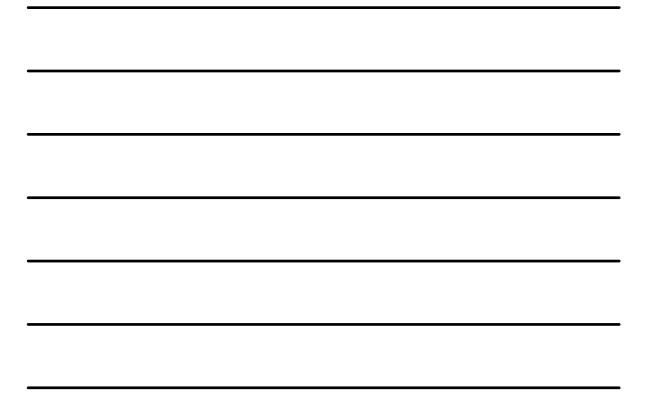

# Rules – How They Work

• Using Street Line 1

• Data in Banner and External source must match exactly • Will not differentiate between Street and St.

Banner: External Line 1: 123 Front Street 123 Front St Apt B35 Line 2: Apt B-35

# Using same Matching fields for CM

- SPBPERS\_BIRTH\_DATE
- SPBPERS\_BIRTH\_DAY
- SPBPERS\_BIRTH\_MON
- SPBPERS\_BIRTH\_YEAR
- SPBPERS\_SEX •
- SPBPERS\_SSN SPRADDR\_CITY •

| www.sungar

- ٠
- SPRIDEN\_SEARCH\_FIRST\_NAME SPRIDEN\_SEARCH\_LAST\_NAME •
- •

| www.sungardhe.com

# TESTING

Review Records flagged as New in addition to Matches

- With Multiple priority rules, review what priority rule determined match
- Consider using the "Hold" parameter for "New" during testing
- Performance
  - Unnecessary priority rules
  - Selecting too many optional rules for batch processing

# TESTING

| www

- Person Search Results Many Potential Match
- Rule not strict enough
- Person Search Results in One Match and Potential Matches
- Person Search that results in an Exact Match
- Status is New but Potential Matches exist from Prior Rule
- Match Results show value missing
- Elements in the rule are required but not entered
- Data Elements Required but not Provided
- Data Elements set as Exits are Provided and do not Match
- Exception = New
  - External passes primary match
  - · None of the non-name/SSN fields match

#### | www.sungardhe.com

#### Summary

| www.sungardhe.com

Common Matching is required for FA Data Load

- Common Matching from on-line forms is an institutional decision
- GOAMTCH will be called from RCRSUSP
- GOAMTCH through RCRSUSP uses batch rules
- Up to 99 rule priorities (rule sets) can be defined
- Caution should be used with minimal data comparisons

# Summary

| www.si

- The Primary match is performed for each rule based on the elements for the rule
  Rule 1 Last Name, First Name, SSN
  - Rule 2 Last Name, First Name
- Use Gender as exists to mimic City of 0 length to
- suspend records Reviewing Rules and analyzing results

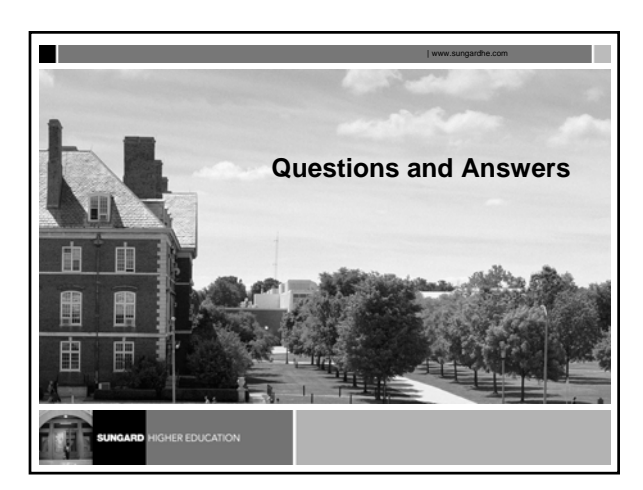

Thank you for your participation 申 甶

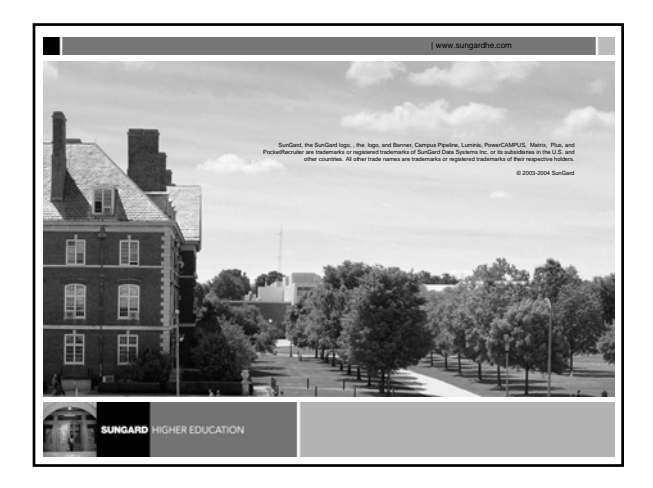

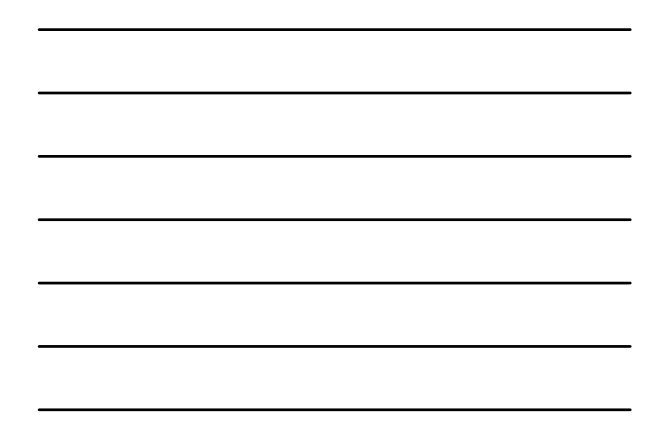